## **GPO FDR User: Identity Management Service (IMS) Setup**

NOTE: Already have a GPO IMS Profile for other GPO Systems, skip these steps and log directly into FDR using your email and IMS Password.

| Reset Password                                                                        |
|---------------------------------------------------------------------------------------|
| Reset your password by entering and confirming a new password.                        |
| STEP New Password                                                                     |
|                                                                                       |
| Confirm New Password                                                                  |
|                                                                                       |
| Create                                                                                |
| K.                                                                                    |
| Reset Password Confirmation                                                           |
|                                                                                       |
| STEP Your password has been reset.                                                    |
|                                                                                       |
| Account Login                                                                         |
|                                                                                       |
| Email or Username                                                                     |
| STEP                                                                                  |
| Password                                                                              |
| Login<br>New User? Register                                                           |
| Profile                                                                               |
| Title                                                                                 |
| litte                                                                                 |
| FirstName                                                                             |
| STEP                                                                                  |
| MiddleName                                                                            |
| Last Name                                                                             |
| Business Phone Business Phone Extension                                               |
| Business Phone Extension                                                              |
| Fax Fax Extension Fax Extension                                                       |
| CPO Dessel Accounts v Form 400 55-1 v How to Register Los In Financial Documents Reno |
|                                                                                       |
|                                                                                       |
| SIEP Einspeiel Degument Depository                                                    |
| Financial Document Repository                                                         |
| Access to deposit accounts, Form 400 invoices, and supporting documents               |
|                                                                                       |
|                                                                                       |
| For assistance email <a href="https://www.email.com">FDRespository@gpo.gov</a>        |
|                                                                                       |